# Installing Eclipse IDE

For the Windows Operating System

## Downloading Eclipse

- 1. <u>Visit</u> the following URL: <u>https://www.eclipse.org/downloads/</u>
- 2. Click Download 64 bit

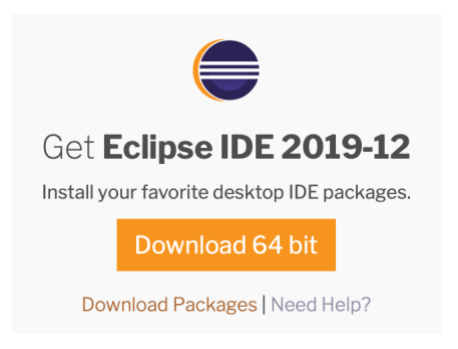

3. <u>Click</u> the **Download** Button

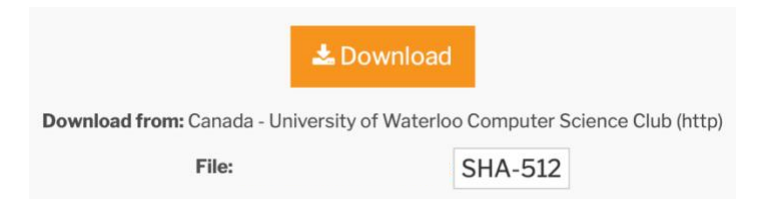

4. <u>Wait</u> for the download to complete, then go to the next page

# Installing Eclipse

- 1. Run the Downloaded Installer and Open the Eclipse Installer Package
- 2. Choose Eclipse IDE for Java Developers

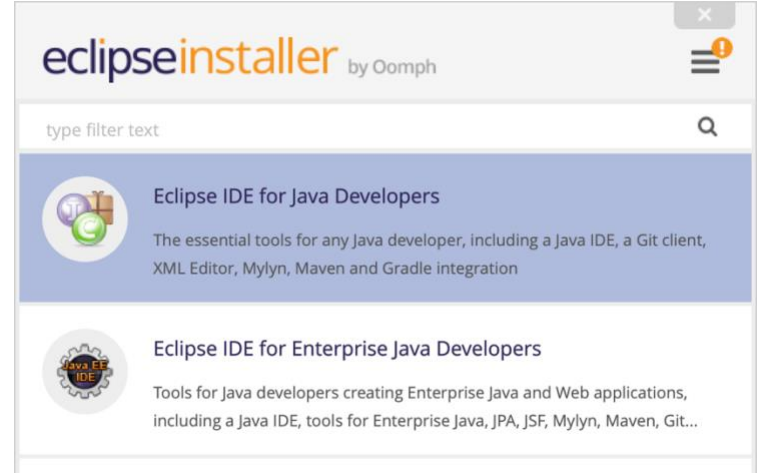

### 3. Click Install

| eclipseinstaller by Oomph                                                                                                    |                                                                              |  |  |
|----------------------------------------------------------------------------------------------------|------------------------------------------------------------------------------|--|--|
| Eclipse IDE for Java Developers<br>The essential tools for any Java developer, including a Java IDE, a Git client, XML<br>Editor, Mylyn, Maven and Gradle integration. |                                                                              |  |  |
| Java 1.8+ VM                                                                                                    | C:\Users\wkillian\jdk v 🍃                                                    |  |  |
| Installation Folder                                                                                                    | C:\Users\wkillian\eclipse\java-2019-12                                       |  |  |
|                                                                                                    | <ul> <li>create start menu entry</li> <li>create desktop shortcut</li> </ul> |  |  |
| 📩 INSTALL                                                                                                    |                                                                              |  |  |
|                                                                                                    |                                                                              |  |  |
|                                                                                                    |                                                                              |  |  |
|                                                                                                    |                                                                              |  |  |
|                                                                                                    |                                                                              |  |  |
| < BACK                                                                                                    |                                                                              |  |  |

#### 4. <u>Click</u> Accept Now

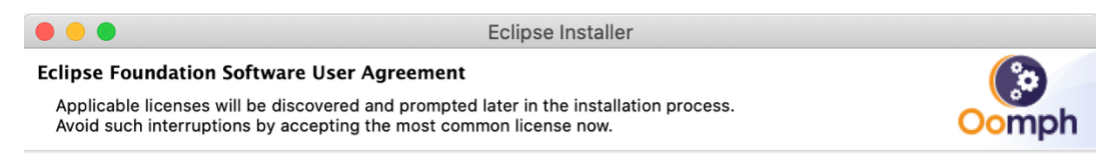

## **Eclipse Foundation Software User Agreement**

April 9, 2014

#### **Usage Of Content**

THE ECLIPSE FOUNDATION MAKES AVAILABLE SOFTWARE, DOCUMENTATION, INFORMATION AND/OR OTHER MATERIALS FOR OPEN SOURCE PROJECTS (COLLECTIVELY "CONTENT"). USE OF THE CONTENT IS GOVERNED BY THE TERMS AND CONDITIONS OF THIS AGREEMENT AND/OR THE TERMS AND CONDITIONS OF LICENSE AGREEMENTS OR NOTICES INDICATED OR REFERENCED BELOW. BY USING THE CONTENT, YOU AGREE THAT YOUR USE OF THE CONTENT IS GOVERNED BY THIS AGREEMENT AND/OR THE TERMS AND CONDITIONS OF ANY APPLICABLE LICENSE AGREEMENTS OR NOTICES INDICATED OR REFERENCED BELOW. IF YOU DO NOT AGREE TO THE TERMS AND CONDITIONS OF THIS AGREEMENT AND THE TERMS AND CONDITIONS OF ANY APPLICABLE LICENSE AGREEMENTS OR NOTICES INDICATED OR REFERENCED BELOW, THEN YOU MAY NOT USE THE CONTENT.

#### **Applicable Licenses**

Unless otherwise indicated, all Content made available by the Eclipse Foundation is provided to you under the terms and conditions of the Eclipse Public License Version 1.0 ("EPL"). A copy of the EPL is provided with this Content and is also available at <u>http://www.eclipse.org/legal/epl-v20.html</u>. For purposes of the EPL, "Program" will mean the Content.

Content includes, but is not limited to, source code, object code, documentation and other files maintained in the Eclipse Foundation source code repository ("Repository") in software modules ("Modules") and made available as downloadable archives ("Downloads").

| Decide Later |  | Accept Now |
|--------------|--|------------|
|--------------|--|------------|

Continue onto the Next Page.

This space is intentionally left blank

- 5. <u>Click</u> Select All
- 6. Check Remember accepted certificates
- 7. <u>Check</u> Always accept certificates
- 8. <u>Click</u> Accept selected

|                                                                                                    | Certificates                                |  |  |
|----------------------------------------------------------------------------------------------------|---------------------------------------------|--|--|
| Do you trust these certificates?                                                                                                    |                                             |  |  |
| 🗹 Eclipse Foundation Inc.; Java So                                                                                                    | oftware Code Signing; Sun Microsystems Inc  |  |  |
| Eclipse.org Foundation Inc.; IT; I                                                                                                    | Eclipse.org Foundation Inc.                 |  |  |
|                                                                                                    |                                             |  |  |
|                                                                                                    |                                             |  |  |
|                                                                                                    |                                             |  |  |
|                                                                                                    |                                             |  |  |
|                                                                                                    |                                             |  |  |
|                                                                                                    |                                             |  |  |
|                                                                                                    |                                             |  |  |
|                                                                                                    |                                             |  |  |
|                                                                                                    |                                             |  |  |
| Remember accepted certificates                                                                                                    | Select All Deselect All                     |  |  |
|                                                                                                    |                                             |  |  |
| <ul> <li>Eclipse Foundation Inc.; Java Software Code Signing; Sun Microsystems Inc</li> <li>Eclipse Foundation Inc.; Java Software Code Signing; Sun Microsystems Inc</li> </ul> |                                             |  |  |
| JCE Code Signing CA; Java                                                                                                    | Software Code Signing; Sun Microsystems Inc |  |  |
| Datalla                                                                                                    |                                             |  |  |
| Details                                                                                                    |                                             |  |  |
|                                                                                                    | Operand                                     |  |  |
| Always accept certificates                                                                                                    | Cancel Accept selected                      |  |  |